## คู่มือการดูผลการทดสอบทางการศึกษาระดับชาติ (NT)

1. เข้าเว็บไซด์ <u>http://180.180.244.45/NT/ExamWeb/FrPrintAnnounceExams.aspx?gradeCode=P3</u>

| # NT U               | .3 #             |          |
|----------------------|------------------|----------|
| 🕞 พิมพ์พลสอบรายบุคคล |                  |          |
| ปีการศึกษา :         | 2567             | ~        |
| เลขประจำตัวประชาชน   |                  | *        |
|                      | RCUXT            | <b>8</b> |
|                      | กรอกข้อมูลตามรูป | •        |

2. กรอกข้อมูลปีการศึกษา (ปีการศึกษาที่นักเรียนดำเนินการสอบ) และเลขประจำตัวประชาชน

| <b>#</b> NT U.3 <b>#</b> |                      |                   |    |
|--------------------------|----------------------|-------------------|----|
|                          | 🗔 พิมพ์ผลสอบรายบุคคล |                   |    |
|                          | ปีการศึกษา :         | 2567              |    |
|                          | เลขประจำตัวประชาชน   | 1469900961***     | •  |
|                          |                      | RCEXT             | C  |
|                          |                      | กรอกข้อมูลตามรูป  | ]• |
|                          |                      | แสดงข้อมูล ยกเลิก |    |

## 3. พิมพ์ตัวหนังสือที่แสดงลงในช่องว่าง

| # NT U               | .3 #          |         |
|----------------------|---------------|---------|
| 🕞 พิมพ์ผลสอบรายบุคคล |               |         |
| ปีการศึกษา :         | 2567 🗸        |         |
| เลขประจำตัวประชาชน   | 1469900961*** | •       |
|                      | RCUXT         | <b></b> |
|                      | RCUXT         | *       |
|                      |               |         |

4. กดคำว่า "แสดงข้อมูล"

| # NT U.3 #                         |
|------------------------------------|
| 🗔 พิมพ์พลสอบรายบุคคล               |
| ปีการศึกษา : 2567 🗸 🔹              |
| เลขประจำตัวประชาชน 1469900961*** * |
| RCUXT                              |
| RCUXT                              |